2017

## Şifre Değişikliği Dokümanı

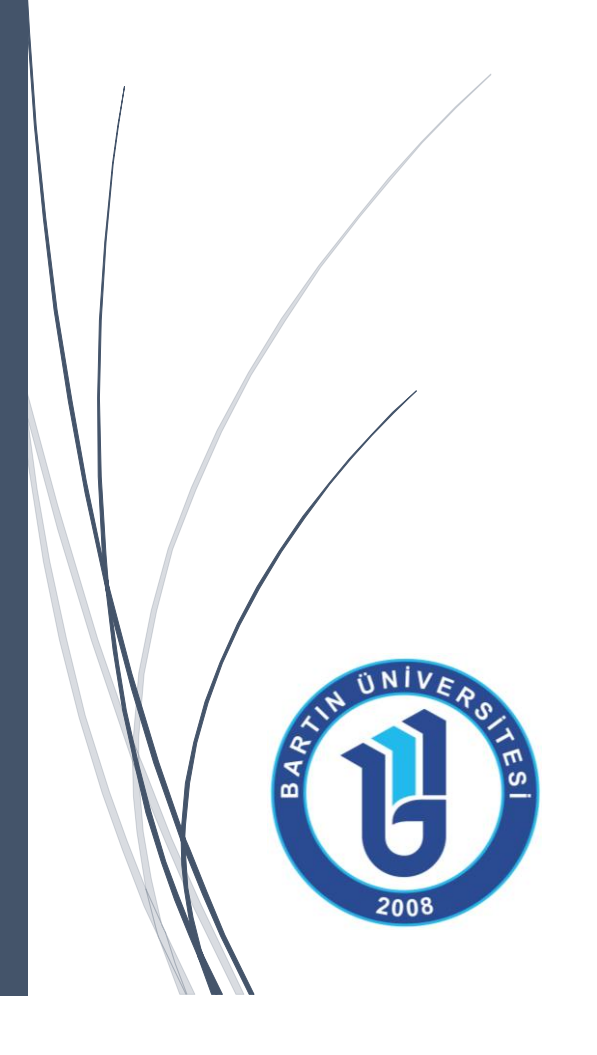

BİLGİ İŞLEM DAİRE BAŞKANLIĞI

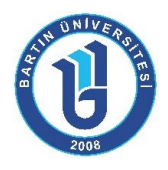

## Şifre Değişiklik Dokümanı

Üniversitemiz internet ağının kullanılabilmesi için gelen giriş ekranı aşağıdaki gibidir. Bu giriş ekranı gelmemesi durumunda adres çubuğuna **"10.74.1.1:8090"** yazılarak bu ekran açılabilmektedir. Öğrencilerimizin Kullanıcı Adları öğrenci numaraları, ön tanımlı geçici şifreleri ise T.C. Kimlik Numaralarıdır. Ancak internete bağlanılabilmesi için ön tanımlı geçici şifrelerinin değiştirilmesi gerekmektedir.

Oluşturulacak şifre en az 8 karakterli olmalıdır. Şifre içerisinde en az birer tane küçük harf, büyük harf ve rakam kullanılmalıdır.

|               | Adım adım şifre değişikliği dokümanı<br>Şifre değişikliği için <u>tıklay</u> | için <u>tıklayınız.</u><br><u>ınız.</u> |
|---------------|------------------------------------------------------------------------------|-----------------------------------------|
| Ba<br>Kullanı | rtın Üniversitesi<br>cı adı                                                  |                                         |
| Parola        |                                                                              |                                         |
|               | Siriş                                                                        |                                         |

Bartın Üniversitesi Bilgi İşlem Daire Başkanlığı

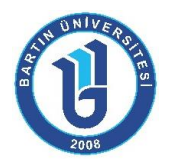

İnternet giriş ekranındaki "Şifre değişikliği için tıklayınız." yazısı yardımıyla <u>https://webmail.bartin.edu.tr</u> adresine yönlendirilmektedir. İlk kez giriş yapıldığında Kullanıcı Adı öğrenci numarası, parola ise T.C. kimlik numarasıdır.

2

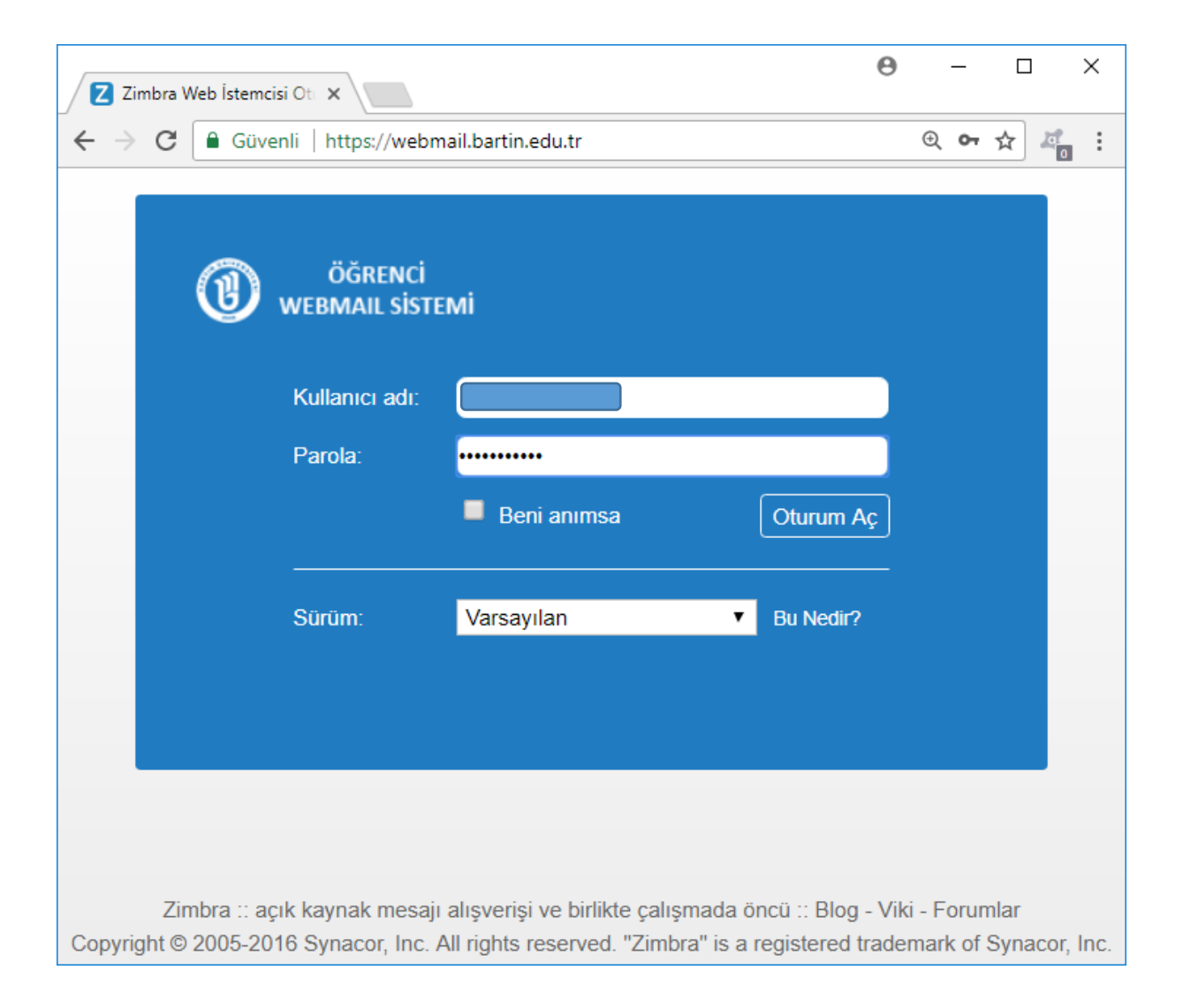

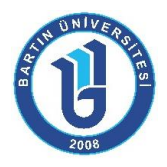

Bir önceki ekranda "Oturum Aç" butonuna tıklandığında şifre değişikliği ekranı gelmektedir. Yeni oluşturacağınız şifre en az 8 karakterli olmalıdır. Şifre içerisinde **en az birer tane küçük harf, büyük harf ve rakam** kullanılmalıdır.

| Zimbra Web İstemcisi Ota 🗙                                         |                                              |                                  |               | 0        | -           |               |        | ×  |
|--------------------------------------------------------------------|----------------------------------------------|----------------------------------|---------------|----------|-------------|---------------|--------|----|
| $\leftarrow$ $\rightarrow$ C $\blacksquare$ Güvenli   https://webm | ail.bartin.edu.tr                            |                                  |               | Œ        | <b>) 0-</b> | \$            | 0<br>0 | :  |
|                                                                    |                                              |                                  |               |          |             |               |        |    |
|                                                                    |                                              |                                  |               |          |             |               |        |    |
|                                                                    |                                              |                                  |               |          |             |               |        |    |
|                                                                    | i                                            |                                  |               |          |             |               |        |    |
|                                                                    | MI                                           |                                  |               |          |             |               |        |    |
|                                                                    |                                              |                                  |               |          |             |               |        |    |
| Parolanız art                                                      | ık geçerli değil. Lü                         | itfen yeni bir p                 | arola seçin.  |          |             |               |        |    |
|                                                                    |                                              |                                  |               |          |             |               |        |    |
| Kullanıcı adı:                                                     |                                              |                                  |               |          |             |               |        |    |
| Parola:                                                            |                                              |                                  |               |          |             |               |        |    |
| Yeni Parola:                                                       |                                              |                                  |               |          |             |               |        |    |
| Onayla:                                                            |                                              |                                  |               |          |             |               |        |    |
|                                                                    | Beni anımsa                                  |                                  | Oturum Ac     |          |             |               |        |    |
|                                                                    |                                              |                                  |               |          |             |               |        |    |
| Cürüm:                                                             | Varaquilan                                   | -                                | Du Modic0     |          |             |               |        |    |
| Suluii.                                                            | Varsayllari                                  | •                                |               |          |             |               |        |    |
|                                                                    |                                              |                                  |               |          |             |               |        |    |
|                                                                    |                                              |                                  |               |          |             |               |        |    |
| Zimbra :: açık kaynak mesajı                                       | alışverişi ve birlikte<br>Il rights reserved | e çalışmada ö<br>"Zimbra" iş a ı | ncü :: Blog - | Viki - I | Forur       | nlar<br>Synad | or I   | nc |

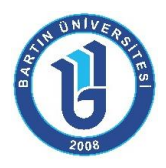

Şifre değişikliğinden sonra öğrenci e-posta adresiniz açılmaktadır. Öğrenci eposta adresiniz "ogrencinumarasi@webmail.bartin.edu.tr" şeklindedir. 4

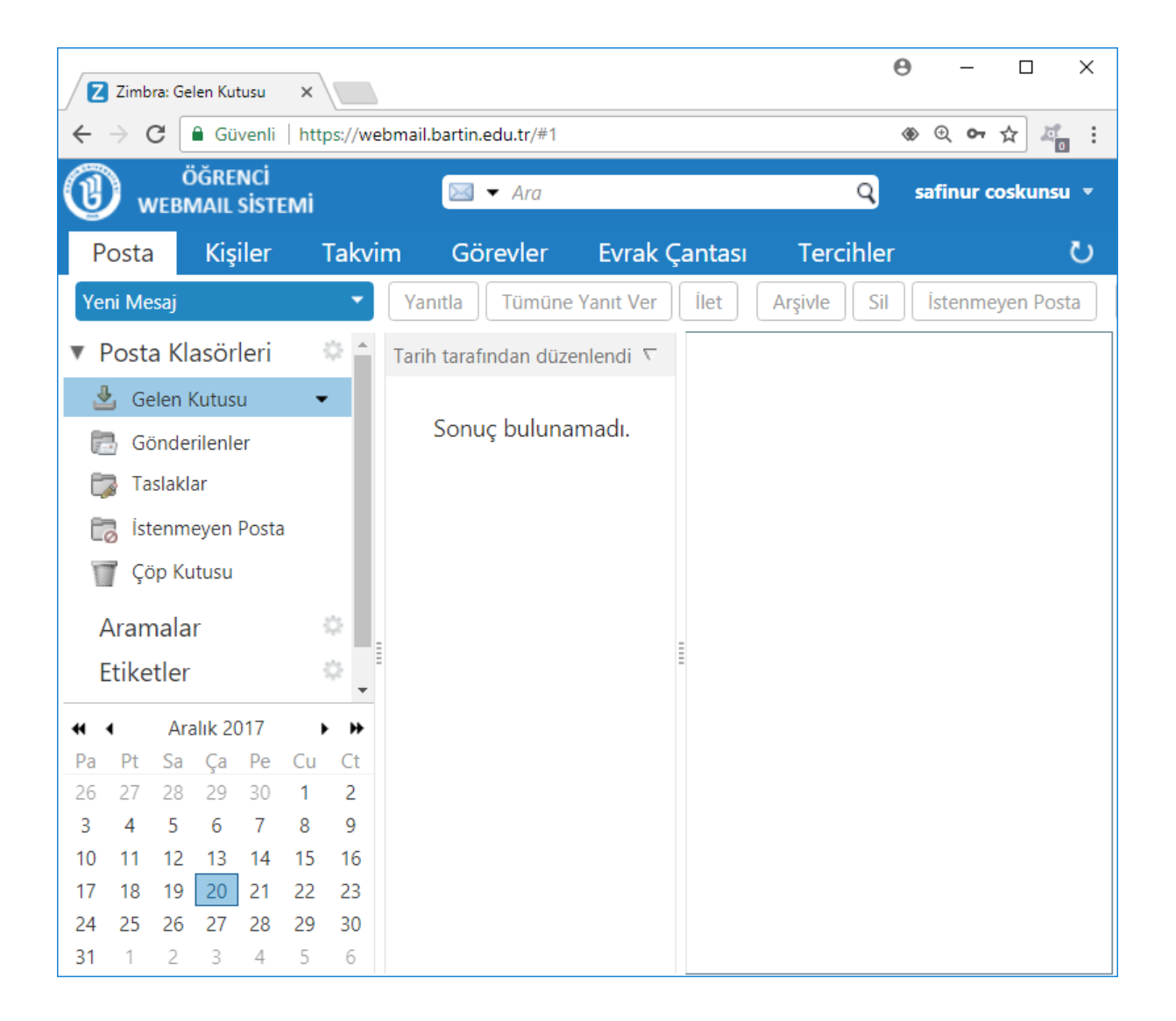

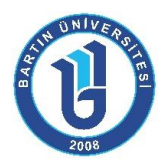

Sonradan oluşturulan şifre tekrar değiştirilmek istenirse aşağıdaki şekilde gösterilen "Parolayı Değiştir" butonu yardımıyla yapılabilir.

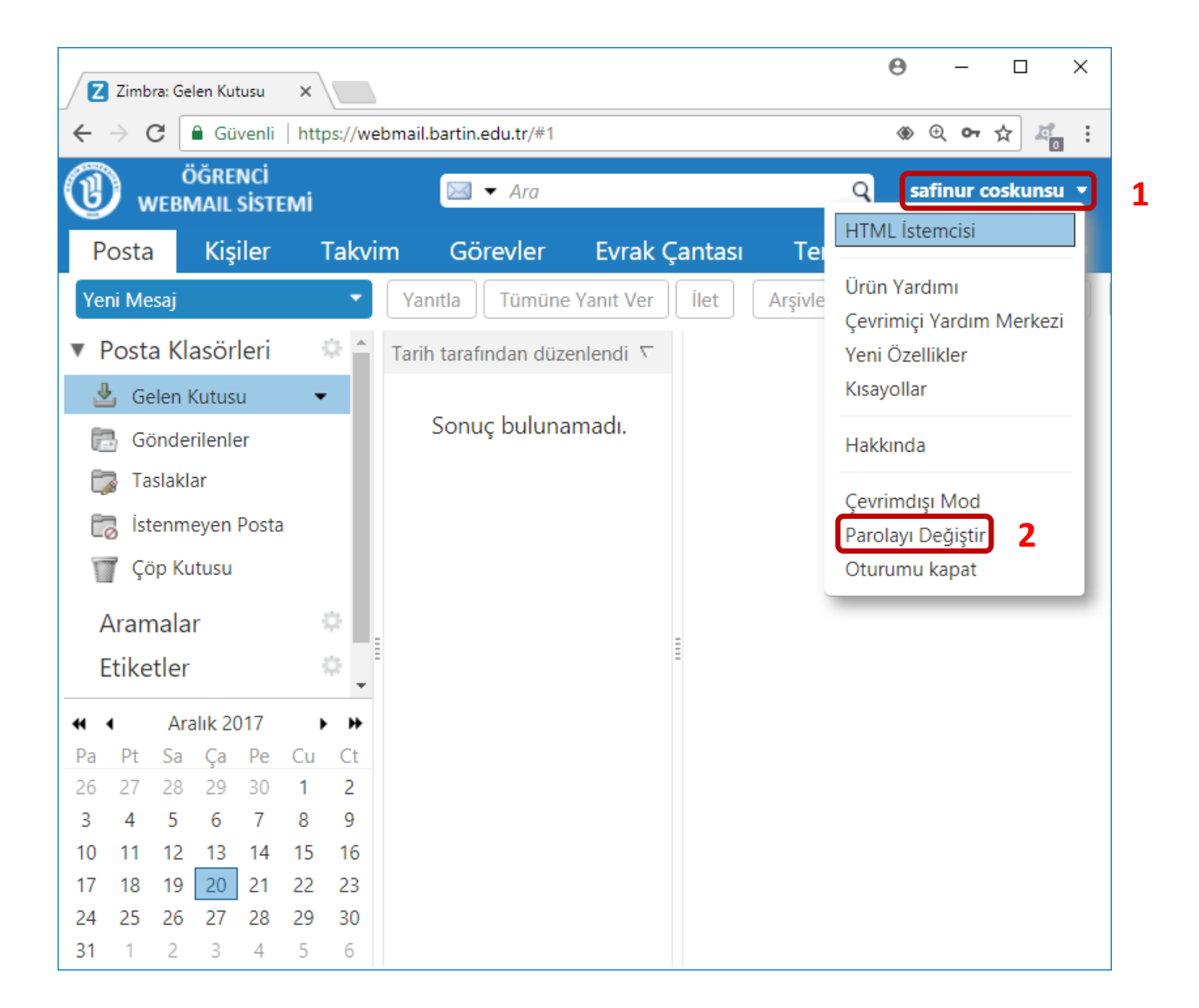